## Connecting Halda Taxameter to bolt-app

### Copy the integration key from Bolt Driver Portal

The driver should locate and copy the Halda **integration key** from the Driver Portal. The next steps show how to open Partner Portal and locate the integration key from the Driver App.

• In the Driver App, go to *Meny* and select *Driver Portal*. This will open the *Profile* page of the Driver Portal.

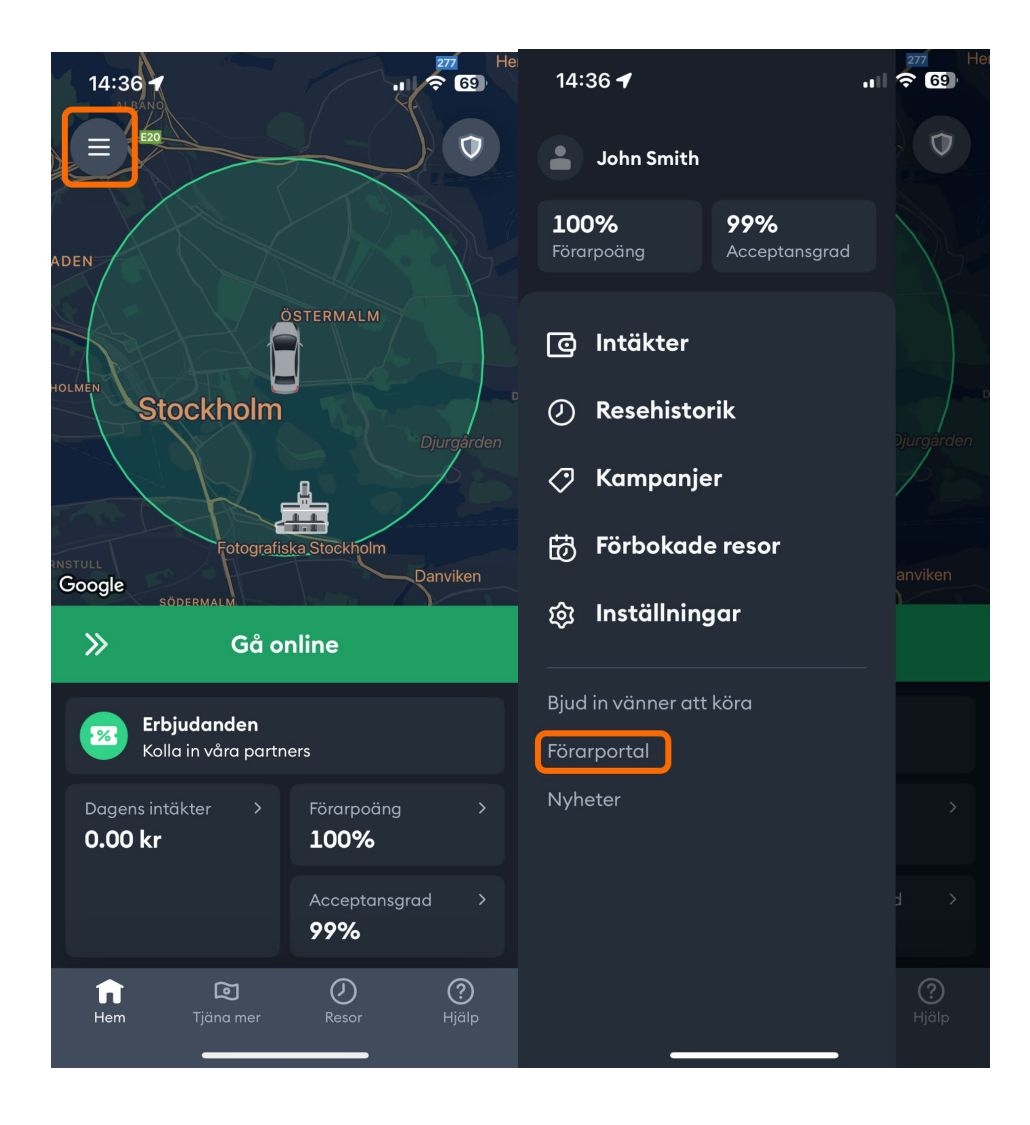

- Scroll down the *Profile* page until you get to the section called *Connect to Halda*. This section will have one field containing a unique code needed to connect orders accepted by this driver to their taximeter.
- Copy the integration code. Keep in mind that the key is case-sensitive

| 14:41 .II 🗢 🚱                                                                                    |
|--------------------------------------------------------------------------------------------------|
| Efternamn                                                                                        |
| Smith                                                                                            |
| Kontakta vårt supportteam via appen för att uppdatera                                            |
| E-post                                                                                           |
| john.smith@bolt.eu                                                                               |
| Telefon                                                                                          |
| +467000000001                                                                                    |
| Telefonnumret kommer att rengöras: mellanslag, parenteser och<br>bindestreck kommer att tas bort |
| Visningsnamn                                                                                     |
| John                                                                                             |
| Kontakta vårt supportteam via appen för att uppdatera                                            |
| Anslut till Halda                                                                                |
| För att ansluta till Halda taximetrar kopierar du koden till<br>Halda självportal                |
| 436517                                                                                           |

Kopia

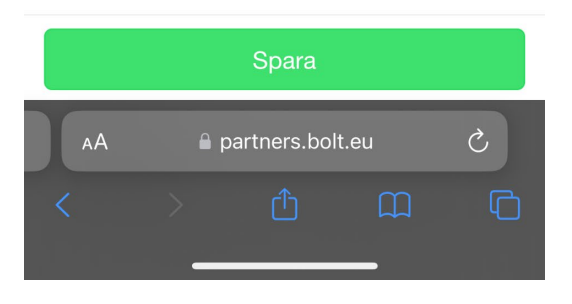

## Add drivers to Halda Self service portal "Åkarnet"

The driver or their fleet owner should add the integration key in the Halda self-service portal as *Bolt driver identifier*. Note that the Bolt *driver identifier* here is not the internal Bolt driver ID, but the Halda integration key shown in the Driver Portal!

- On the Drivers page press Add driver.
- Fill in driver details. The first name, family name, and integration key/Bolt driver identifier **must match exactly** the data in the Driver Portal. The integration will not activate if the name or key do not match between Halda and Bolt.
- "Driver number" is the number that appears on the taxi driver's license and should be used for logging into the taximeter.
- The integration should become active immediately after the integration code is registered with Halda.

|                                                                                      |                                                                                                    |                                 |         |                            | Denirar |               |                    |                      |                      |
|--------------------------------------------------------------------------------------|----------------------------------------------------------------------------------------------------|---------------------------------|---------|----------------------------|---------|---------------|--------------------|----------------------|----------------------|
|                                                                                      |                                                                                                    |                                 |         | 2 million and a            | DRIVERS |               |                    |                      | _                    |
| - ger sowe                                                                           |                                                                                                    |                                 |         | Construction of the second |         | _             |                    | _                    | _                    |
|                                                                                      |                                                                                                    |                                 |         |                            |         | Search        | Clear search terms | Sort by multiple     | columns (on/off) Add |
| 191                                                                                  | Desete                                                                                                    |                                 | Central | Organization number        |         | Unvernander . |                    | Rome<br>Real Citoson | Country              |
|                                                                                      |                                                                                                    |                                 |         |                            |         |               |                    |                      |                      |
|                                                                                      |                                                                                                    |                                 |         |                            |         |               |                    |                      |                      |
|                                                                                      |                                                                                                    |                                 |         |                            |         |               |                    |                      |                      |
|                                                                                      |                                                                                                    |                                 |         |                            |         |               |                    |                      |                      |
|                                                                                      |                                                                                                    |                                 |         |                            |         |               |                    |                      |                      |
|                                                                                      |                                                                                                    |                                 |         |                            |         |               |                    |                      |                      |
|                                                                                      |                                                                                                    |                                 |         |                            |         |               |                    |                      |                      |
|                                                                                      |                                                                                                    |                                 |         |                            |         |               |                    |                      |                      |
|                                                                                      |                                                                                                    |                                 |         |                            |         |               |                    |                      |                      |
|                                                                                      |                                                                                                    |                                 |         |                            |         |               |                    |                      |                      |
|                                                                                      |                                                                                                    |                                 |         |                            |         |               |                    |                      |                      |
|                                                                                      |                                                                                                    |                                 |         |                            |         |               |                    |                      |                      |
|                                                                                      |                                                                                                    |                                 |         |                            |         |               |                    |                      |                      |
|                                                                                      |                                                                                                    |                                 |         |                            |         |               |                    |                      |                      |
|                                                                                      |                                                                                                    |                                 |         |                            |         |               |                    |                      |                      |
| 1.54                                                                                 |                                                                                                    |                                 |         |                            |         |               |                    |                      | -                    |
| 1.54                                                                                 | 1                                                                                                    |                                 |         |                            |         |               |                    |                      |                      |
| 1.54                                                                                 |                                                                                                    |                                 |         |                            |         |               |                    |                      |                      |
| 1.54                                                                                 |                                                                                                    |                                 |         |                            |         |               |                    |                      |                      |
| AD                                                                                   | DING A                                                                                                    | DRIVE                           | R       |                            |         |               |                    |                      |                      |
| 1.54<br>AD                                                                           | DING A                                                                                                    | DRIVE                           | R       |                            |         |               |                    |                      |                      |
| AD                                                                                   | DING A                                                                                                    | DRIVE                           | R       |                            |         |               | 01138212           |                      | ~                    |
| AD                                                                                   | DING A                                                                                                    | DRIVE                           | R       |                            |         |               | 01138212           |                      | ×                    |
| AD                                                                                   | DING A                                                                                                    | <b>DRIVE</b>                    | R       |                            |         |               | 01138212           |                      | ~                    |
| AD                                                                                   | DING A                                                                                                    | DRIVE                           | R       |                            |         |               | 01138212           |                      | ~                    |
| AD                                                                                   | DING A<br>rganization<br>river numbe<br>entity code<br>rst name                                                | DRIVE                           | R       |                            |         |               | 01138212           |                      | ~                    |
| AD<br>0<br>10<br>10<br>10                                                            | DING A<br>rganization<br>river numbe<br>entity code<br>rat name<br>amily name                                  | DRIVE                           | R       |                            |         |               | 01138212           |                      | ~                    |
| AD<br>0<br>16<br>6<br>8                                                              | DING A<br>rganization<br>river numbe<br>entity code<br>rat name<br>amily name<br>oill driver ide               | <b>DRIVE</b><br>number          | R       |                            |         |               | 01138212           |                      | >                    |
| AD<br>0<br>0<br>10<br>10<br>10                                                       | DING A<br>rganization<br>river numbe<br>entity code<br>rat name<br>amily name<br>amily name<br>oft driver ide  | DRIVE<br>number<br>r            | R       |                            |         |               | 01138212           |                      | >                    |
| AD<br>0<br>10<br>10<br>10<br>10                                                      | DING A<br>rganization<br>river numbe<br>entity code<br>rat name<br>amily name<br>oil driver ide                | DRIVE<br>number<br>r            | R       |                            |         |               | 01138212           |                      | ~                    |
| AD                                                                                   | DING A<br>rganization<br>river numbe<br>entity code<br>rat name<br>amily name<br>off driver ide<br>dd a driver | DRIVE<br>number                 | R       |                            |         |               | 01138212           |                      | >                    |
| AD<br>0<br>0<br>10<br>10<br>10<br>10<br>10<br>10<br>10<br>10<br>10<br>10<br>10<br>10 | DING A<br>rganization<br>river numbe<br>entity code<br>rat name<br>amily name<br>oit driver ide<br>dd a drive  | DRIVE<br>number<br>r<br>rdifier | R       |                            |         |               | 01138212           |                      | >                    |

• If you cannot select your organization number in the portal, you first need to do search for a shift as shown in the image. If you do not find the shift, you can do a fixed-price drive for SEK 0 and then log out from the taxi shift. Then search for the shift in the field again in Åkarnet.

| ion 1.57 |                  |                     |                |                    |            |            |                           | Körpass       | <u>rapport Förare</u> Språk: Sv                            |
|----------|------------------|---------------------|----------------|--------------------|------------|------------|---------------------------|---------------|------------------------------------------------------------|
|          |                  |                     |                |                    |            |            |                           |               |                                                            |
|          |                  |                     |                | KÖ                 | RPASSRAPPO | RTERING    |                           |               |                                                            |
|          |                  | •                   |                | _                  |            |            |                           |               | Sök med skiftets starttig                                  |
| Föramu   | immer            | Körpassnummer       | 000111149888   | ~ <b>1</b>         |            |            | Tidsintervall Denna månad | Förra månaden | Denna vecka Förra veckan                                   |
| Reg Nr   |                  | Org Nr              | Taxi Nr        |                    |            |            |                           |               |                                                            |
| riogini  |                  |                     |                |                    |            |            | <b>†</b>                  |               |                                                            |
|          | SAMM             | ANSTÄLLNING 20      | 24-03-01 00:00 | - 2024-04-01 00:00 |            |            | 2                         | 3→            | Sok korpass Rensa<br>Exportera till Excel<br>0001111149888 |
|          | Betainingar in   | dusive egenavgifter |                |                    |            |            |                           |               |                                                            |
|          |                  | Antal               | Totalt inkört  | Inkört med 6% moms | Vara       | v moms 6%  | Inkört med 25% moms       | Varav mom     | s 25%                                                      |
|          | Kontant          | 8                   | 8,00 kr        | 8,00 kr            | 0,48       | kr         |                           | -             |                                                            |
|          | Integr. terminal | 2                   | 2,00 kr        | 2,00 kr            | 0,12       | kr         | *                         | *             |                                                            |
|          | Extern terminal  | 2                   | 1188,00 kr     | 1188,00 kr         | 67,2       | 1 kr       | *                         |               |                                                            |
|          | Uber             | 1                   | 909,00 kr      | -                  | -          |            | 909,00 kr                 | 181,80 kr     |                                                            |
|          | Fair             | 1                   | 586,00 kr      | 586,00 kr          | 33,1       | 7 kr       | -                         | -             |                                                            |
|          | Totalt           |                     | 2693,00 kr     | 1784,00 kr         | 101,       | )1 kr      | 909,00 kr                 | 181,80 kr     |                                                            |
|          | Tidsfördelning   |                     |                | Körningar          |            |            | Mellan taxiskift          |               |                                                            |
|          |                  | Timmar              | Procentuellt   |                    | Antal      | Belopp     |                           | Kilometer     | Procentuellt                                               |
|          | Ledig            | 121:22              | 50,27 %        | Tariff             | 0          | 0,00 kr    | Privatresa                | 0,0           | 0,00 %                                                     |
|          | Framkörning      | 0:00                | 0,00 %         | Fastpris           | 14         | 2693,00 kr | Serviceresa               | 23241,6       | 100,00 %                                                   |
|          | Tariff           | 0:00                | 0,00 %         | Slingkörning       | 0          | 0,00 kr    | Totalt                    | 23241,6       | 100.00 %                                                   |
|          | Hold             | 0:00                | 0,00 %         | Delsumma           | 14         | 2693,00 kr |                           |               |                                                            |
|          | Framkörningsta   | riff 0:00           | 0,00 %         | Totalt             |            | 2693,00 kr | All körning               |               |                                                            |
|          | Kassa            | 5:16                | 2,18 %         | Musicalitat        |            |            |                           | Kilometer     | Procentuellt                                               |
|          | Fastpris         | 114:47              | 47,54 %        | Inköddim           |            | 11 15 kr   | l taxitrafik              | 21076,2       | 100,00 %                                                   |
|          | Slingkörning     | 0:00                | 0,00 %         | lokõd@4ii          |            | 1.00 kr    |                           |               |                                                            |
|          | Rast             | 0:00                | 0,00 %         | Rotalda km         |            | 1,20 M     | l taxitrafik              |               |                                                            |
|          | Service          | 0:00                | 0,00 %         | Detaida kin        |            | 40.78      |                           | Kilometer     | Procentuellt                                               |
|          | Totalt           | 241:25              | 100.00 %       | Grupp              |            |            | Ledig                     | 10604,7       | 50,32 %                                                    |
|          |                  |                     |                |                    | Antal      | Belopp     | Framkörning               | 0,0           | 0,00 %                                                     |
|          | Mellan taxiskifi | 1                   |                | Gr.8 Uber          | 1          | 909,00 kr  | Tariff                    | 0,0           | 0,00 %                                                     |
|          |                  | Timmar              | Procentuellt   | Gr.11 Fair         | 1          | 586,00 kr  | Hold                      | 0,0           | 0,00 %                                                     |
|          | Privatresa       | 0:00                | 0,00 %         | Gr.                | 12         | 1198,00 kr | Framkörningstariff        | 0,0           | 0,00 %                                                     |
|          | Serviceresa      | 266:37              | 100,00 %       |                    |            |            | Kassa                     | 434,1         | 2,06 %                                                     |
|          | Totalt           | 266:37              | 100.00 %       |                    |            |            | Fastpris                  | 10037,4       | 47,62 %                                                    |
|          | Programyersio    | n: 22238 - 22241    |                |                    |            |            | Slingkörning              | 0,0           | 0,00 %                                                     |
|          | ogranivelsio     |                     |                |                    |            |            | Rast                      | 0,0           | 0,00 %                                                     |
|          |                  |                     |                |                    |            |            | Service                   | 0,0           | 0,00 %                                                     |
|          |                  |                     |                |                    |            |            | Totalt                    | 21076,2       | 100.00 %                                                   |

| VAL | DA | KÖ | RI | PA | SS |
|-----|----|----|----|----|----|
|     |    |    |    |    |    |

| Bolag | Körpass | ServiceNr    | Reg.Nr | Förarnummer | Starttid 🔺       | Sluttid          | Inkört  | Inkört/tim | Inkört/mil | Betalda km |       |               |                |
|-------|---------|--------------|--------|-------------|------------------|------------------|---------|------------|------------|------------|-------|---------------|----------------|
| HAL   | 292     | 000111149888 |        |             | 2024-03-05 12:43 | 2024-03-06 09:21 | 1188,00 | 57,55      | 6,68       | 99,89 %    | Total | Specifikation | Körpassrapport |
| HAL   | 293     | 000111149888 |        |             | 2024-03-06 13:09 | 2024-03-11 10:23 | 586.00  | 5.00       | 0,57       | 0,00 %     | Total | Specifikation | Körpassrapport |
| HAL   | 294     | 000111149888 |        |             | 2024-03-11 12:28 | 2024-03-11 15:36 | 909,00  | 290,65     | 33,40      | 0,21 %     | Total | Specifikation | Körpassrapport |
| HAL   | 295     | 000111149888 |        |             | 2024-03-14 10:58 | 2024-03-14 11:01 | 1,00    | 25,00      | 3,06       | 72,05 %    | Total | Specifikation | Körpassrapport |
| HAL   | 296     | 000111149888 |        |             | 2024-03-14 12:38 | 2024-03-14 12:39 | 1,00    | 70,59      | 13,87      | 50,90 %    | Total | Specifikation | Körpassrapport |
| HAL   | 297     | 000111149888 |        |             | 2024-03-14 15:09 | 2024-03-14 15:12 | 1,00    | 17,91      | 2,12       | 4,77 %     | Total | Specifikation | Körpassrapport |
| HAL   | 298     | 000111149888 |        |             | 2024-03-14 15:13 | 2024-03-14 15:18 | 1,00    | 10,29      | 1,22       | 1,23 %     | Total | Specifikation | Körpassrapport |
| HAL   | 299     | 000111149888 |        |             | 2024-03-14 15:19 | 2024-03-14 15:20 | 1,00    | 83,72      | 11,27      | 8,57 %     | Total | Specifikation | Körpassrapport |

۲

# Bolt-bookings with M2 Taxameter

### How to use:

Log in to the taximeter with the driver code that is on the taxi driver's license.

M2 is at For-Hire Status.

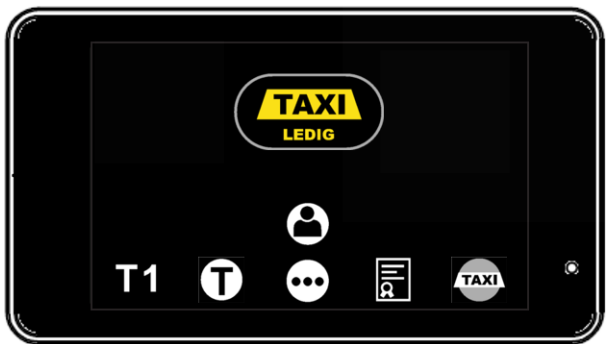

- Bolt driver gets a drive offer and the driver accepts it
- Bolt send booking info to M2
- M2 goes to "driving to customer" status
- "Bolt booking" text is shown.

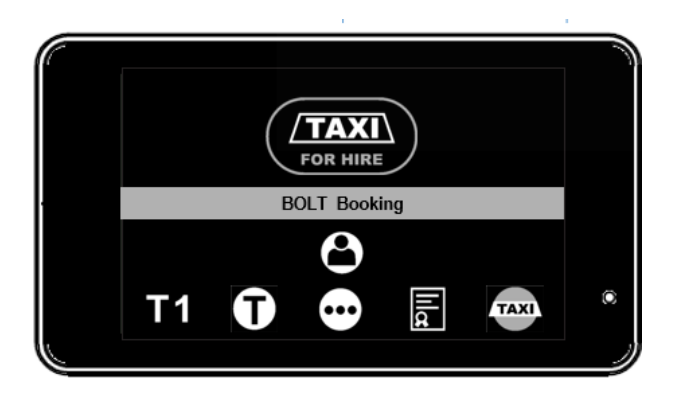

- Bolt arrives at customer and presses "At customer" in the Bolt app
- Bolt sends price info to M2
- M2 goes fixed price mode with the applied rate. Also the "group" = "Bolt" and payment is marked as "Bolt" (dc39) "

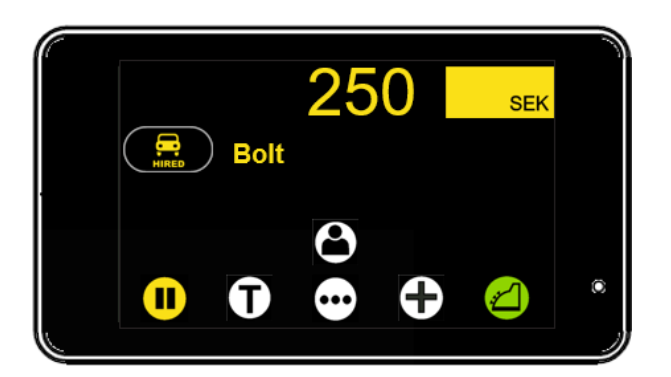

- Trip is done. Bolt sends the trip stopped with the final price. Final price can be different from the original. (if the final price is greater than the old price).
- M2 applies the new fixed price.

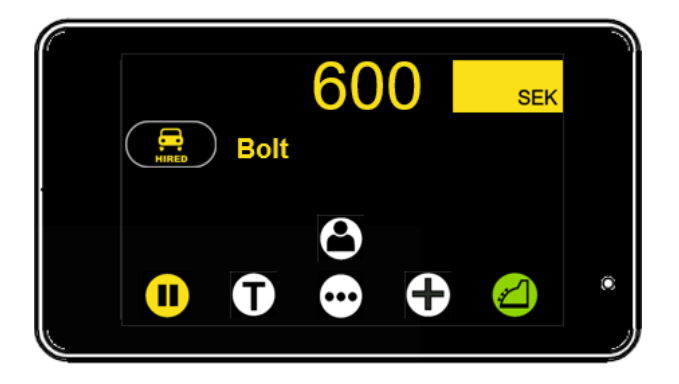

• M2 goes automatically to cashier and prints automatically the "Bolt" receipts and returns to "For-Hire" state

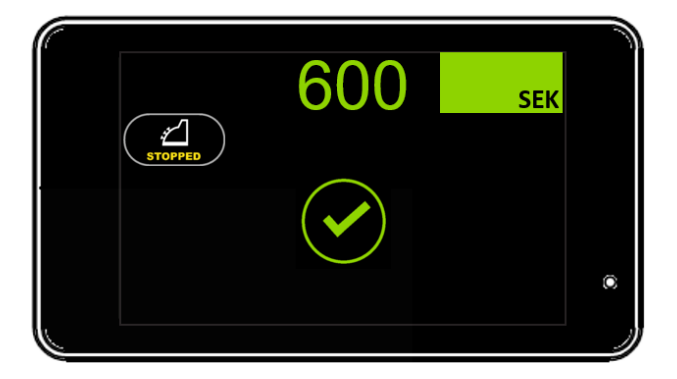

• M2 goes after 10 sec to "For-Hire"

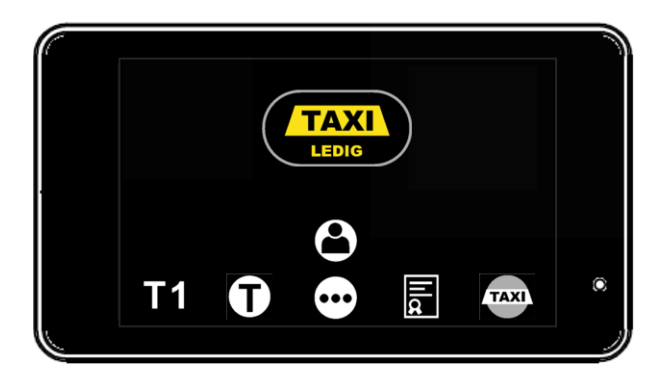